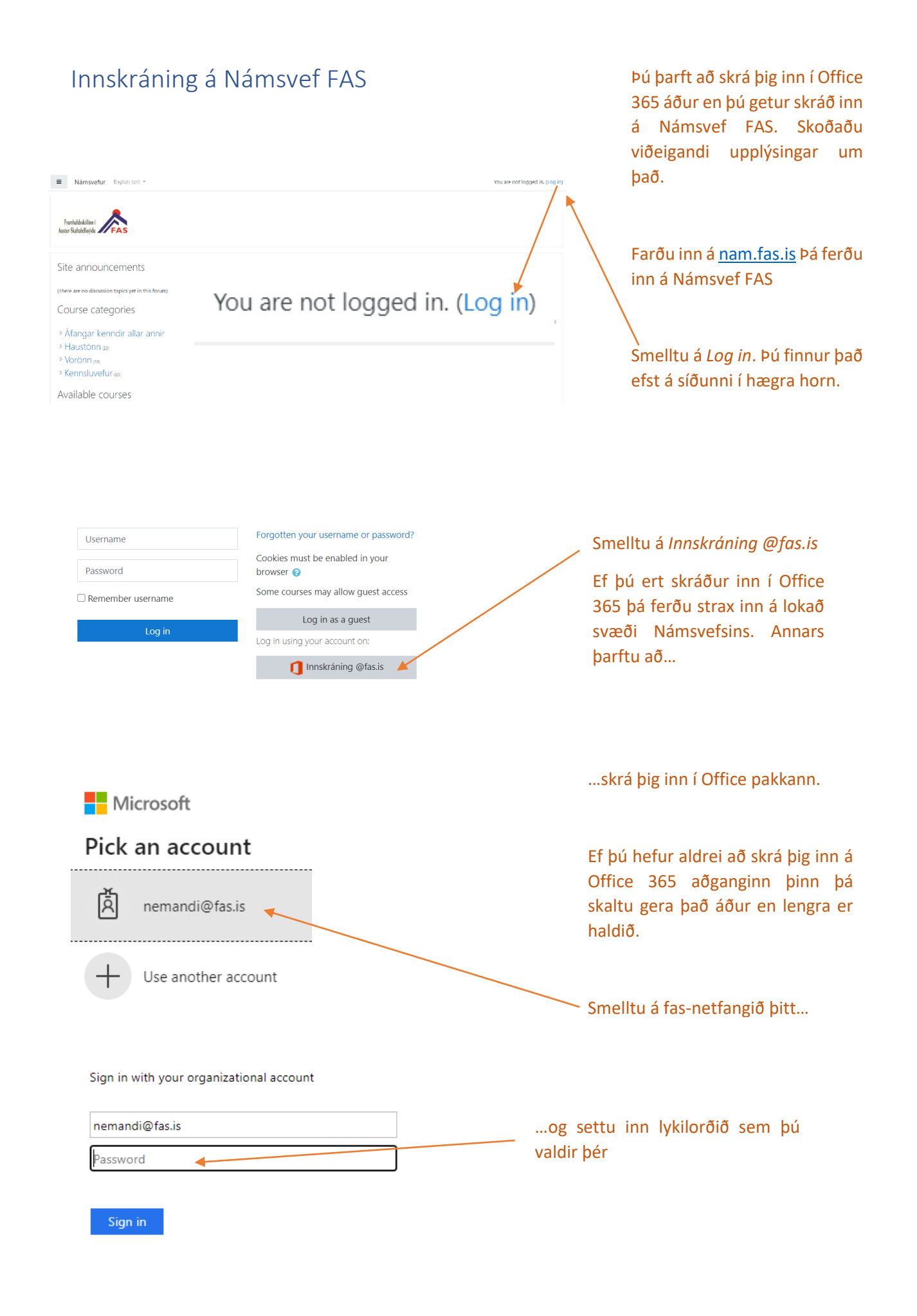

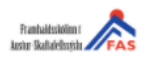

nemandi@fas.is

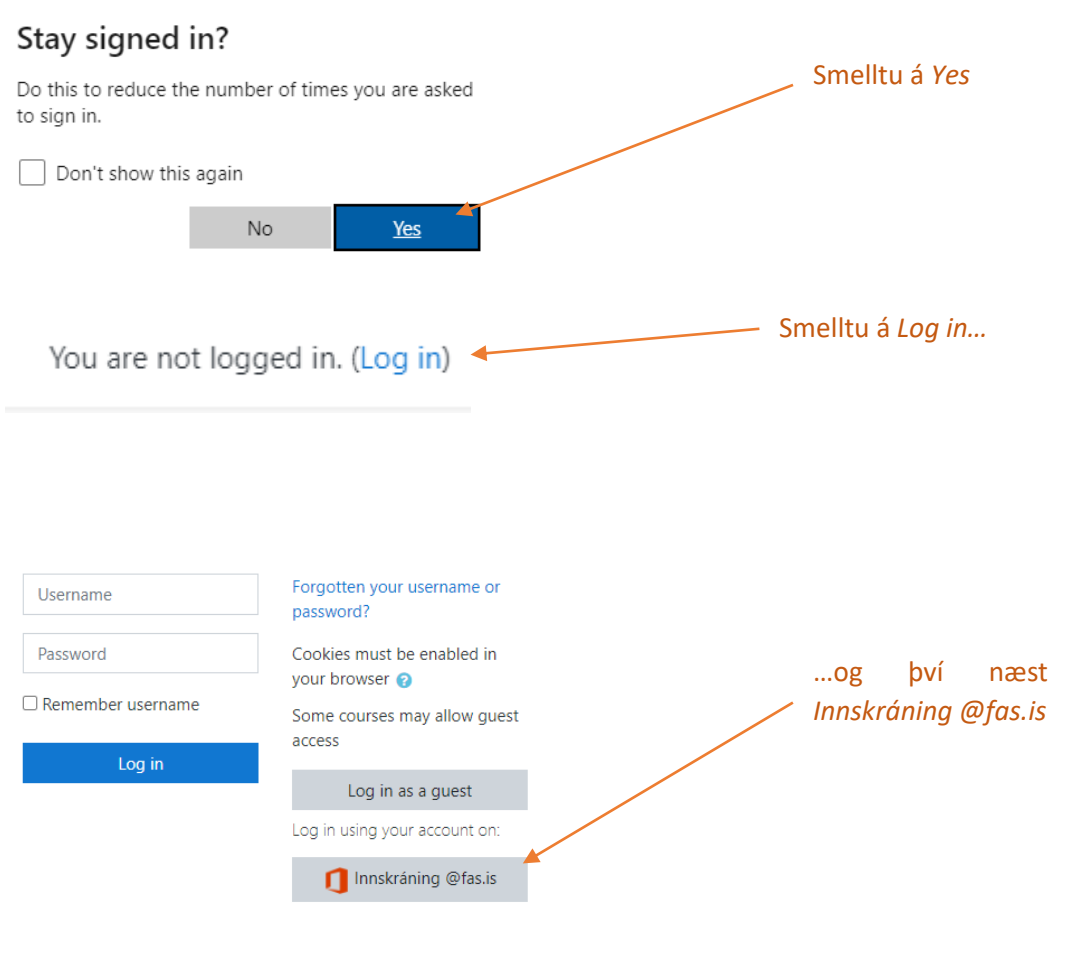

á

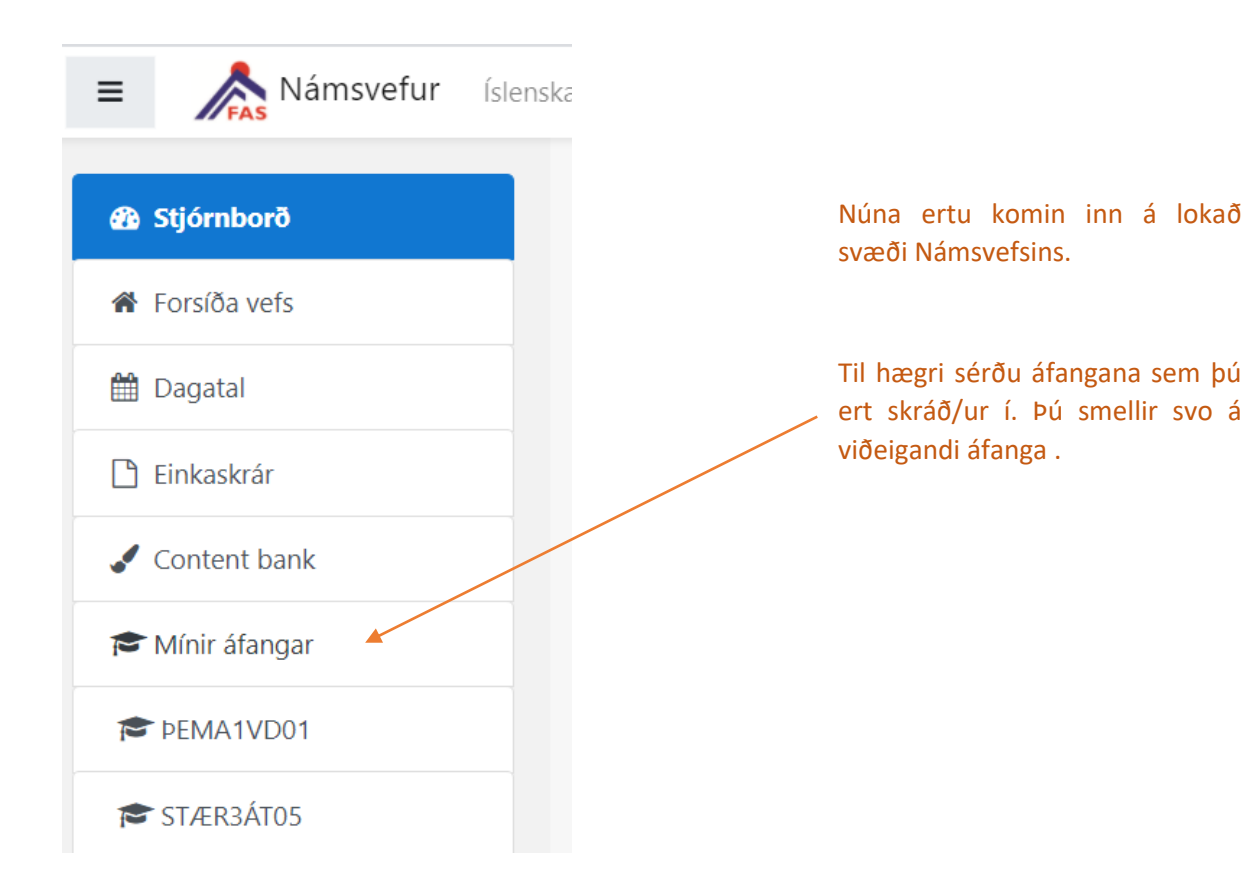